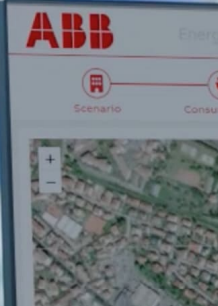

Simulation parameters

m Cost BESS [EUR/kW

Wind

Energy price: 🕻

Photovoltaic

v Wes XNO

# ABB Ability™ Energy Manager – Energy Simulator

© 2023 ABB. All rights reserved.

### **ABB Ability™ Energy Manager - Energy Simulator Add-on** Value propositions

### How we want to solve the needs

Introducing the Energy Simulator Add-on, a specialized **online** tool which supports the efficient and cost-effective **microgrid design** for your single or multiple sites.

Unique approach for **Energy Service Companies** and **Energy Consultants** to determine the optimal resource combination from finance and sustainability perspectives.

Energy Simulator is available online and hardware-free, enabling the best selection of assets and avoiding concerns over expensive licensed offline tools as an initial point.

| ABB               | Smart Gri                      | d Simulator                       |                    |                        |               |             |                     |        | Go to portfolio       |
|-------------------|--------------------------------|-----------------------------------|--------------------|------------------------|---------------|-------------|---------------------|--------|-----------------------|
|                   | Scenario                       | Consumptions                      | Generation         | BESS                   | )             | Emob        | Summary             |        | (+)<br>New simulation |
| +                 | and the                        |                                   | 760                | Scenario de            | finition      |             |                     |        |                       |
| - 4               |                                |                                   |                    | Name                   | ABB SACE BUIL | DING        |                     |        |                       |
|                   |                                |                                   |                    | Industrial             | In Cem        | ent & Glass | 🖥 Pharma            |        | Chemical              |
|                   |                                |                                   |                    |                        | at            | Metals      | Petrolchemicals     |        | Pulp & paper          |
| S DE              | Carlos                         | - ACE                             |                    |                        | =             | Water       | 👯 Food & Beverage   |        | ••• Other             |
| 4                 | and a                          |                                   | 1                  | Commercial             | ੈ Bar         | nk/office   | 🗖 Malls             |        | Logistics             |
| - 10              |                                |                                   |                    |                        | 😭 Ho          | ospitality  | <b>IR</b> Hospitals |        | ··· Other             |
|                   |                                |                                   | 10                 | Industry type          | A Heavy       | 💋 Light     |                     |        |                       |
| in the second     | A Marine C                     |                                   | 14 B               |                        |               |             |                     |        |                       |
| Leaflet   Powerer | d by Esri   DigitalGlobe, GeoE | ye, I-cubed, USDA, USGS, AEX, Geb | mapping. Aerogrid, | Position on the<br>map | Latitude      | 45.7113     | Longitude           | 9.6725 |                       |
|                   |                                |                                   |                    |                        |               |             |                     |        | Next >                |

### **Key Benefits**

- Easy to use, with a user-friendly interface for unlimited simulations on each site.
- ✓ Ready for multiple sites such as C&I **energy communities**.
- Online SaaS tool with simulation output in less than 1 minute with multiple user access not linked to laptop hardware license.
- Design a microgrid system that ensures the highest return on investment - ROI - or CO2 emission reduction.
- Optimize different distributed energy resources DER such as solar, hydro, storage and electric vehicle charging points to minimize the impact on energy costs and gas emissions.
- ✓ Save time and enhance sales with compelling and customized proposals that effectively showcase the value of the system.
- Save simulations and reports to be shared with on-site energy managers.

# ABB Ability™ Energy Manager Energy Simulator Add-on Functionalities explanation

#### How to access

| <b>ABB Ability™</b><br>Energy Manager + Asse | t Manager | ABB SACE BUILDING<br>ABB Via Pescaria 5 24123 BG IT | Å Owner ⊙ 17:47:25 ∨       |
|----------------------------------------------|-----------|-----------------------------------------------------|----------------------------|
| 🕑 Matching 🗸 🗖                               | Dashboard | ≣ Explore ∨ 🗎 Analysis ∨ 🗓 Events ∨                 | 🖌 Maintenance 🗸 🌣 Settings |
| Energy Assessment                            | ity       |                                                     |                            |
| _                                            |           |                                                     |                            |

To access the Energy Simulator, simply click on the designated button under the matching tab. Once clicked, you'll be directed to the simulator page.

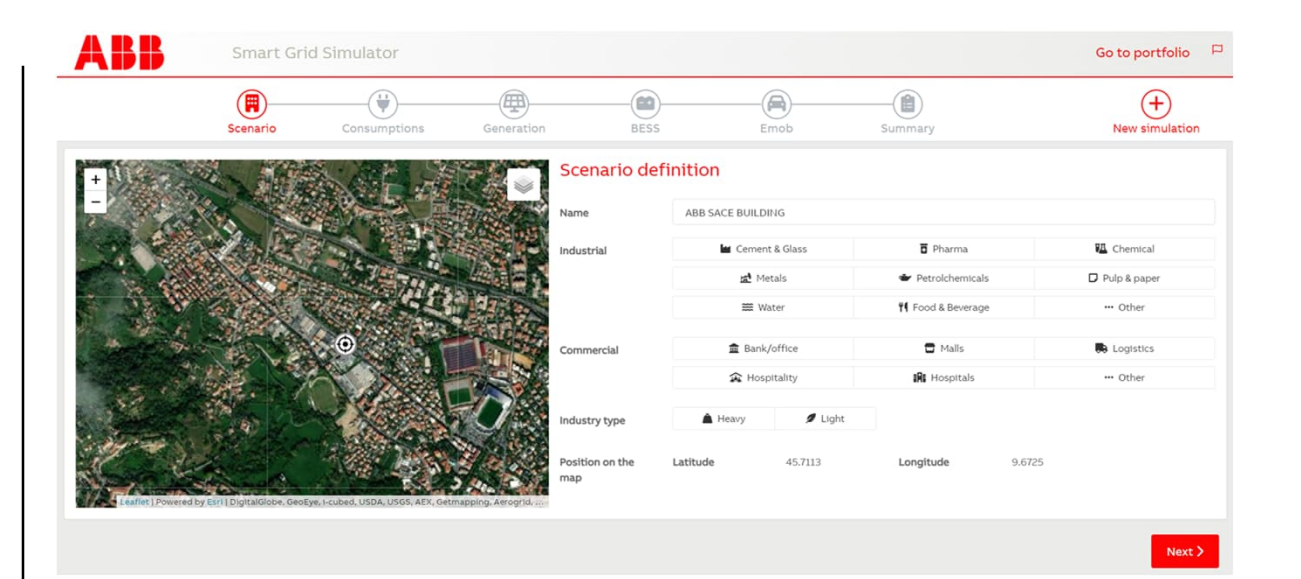

#### There are 6 steps :

| 1. Scenario     | 4. BESS       |
|-----------------|---------------|
| 2. Consumptions | 5. E-mobility |
| 3. Generation   | 6. Summary    |

### **ABB Ability™ Energy Manager – Energy Simulator Add-on** Step 1 - Scenario

| ABB                    | Smart Grid                  | Simulator                        |                   |                 |                                   |                                                     | Go to portfolio 🛛 🏳 |    |                              |  |
|------------------------|-----------------------------|----------------------------------|-------------------|-----------------|-----------------------------------|-----------------------------------------------------|---------------------|----|------------------------------|--|
|                        | Scenario                    | Consumptions                     | Generation        | BESS            | Emob                              | Summary                                             | New simulation      |    |                              |  |
| +                      |                             |                                  | So                | cenario defir   | nition                            |                                                     |                     | -1 |                              |  |
|                        |                             | X                                | Na                | me              | ABB SACE BUILDING                 | ₹ Dharma                                            |                     | 1  | Give it a name               |  |
|                        |                             |                                  |                   | Industrial      | Metals                            | <ul> <li>Pharma</li> <li>Petrolchemicals</li> </ul> | Pulp & paper        | 2  | Choose an Industrial segment |  |
|                        |                             |                                  |                   |                 | 🗱 Water                           | <b>FI</b> Food & Beverage                           | ··· Other           |    |                              |  |
| the states             |                             | •                                | -<br>•            | mmercial        | <ul> <li></li></ul>               | T Malls                                             | ••• Other           | 3  | Choose a commercial segment  |  |
|                        |                             |                                  |                   | lustry type     | 🛕 Heavy 💋 Ligh                    | it i                                                |                     | 4  | Choose the industry type     |  |
|                        |                             |                                  |                   | sition on the l | Latitude 45.7113 Longitude 9.6725 |                                                     |                     | 5  | Position is transfered from  |  |
| Leaflet   Powered by E | sri į DigitaiGiobe, GeoEye, | , 1-cubed, USDA, USGS, AEX, Getm | apping, Aerogrid, |                 |                                   |                                                     |                     |    | sitemanager                  |  |
|                        |                             |                                  |                   |                 |                                   |                                                     | Next >              |    |                              |  |

The industry type option is mandatory only if you have previously chosen an industrial segment, for commercial segments it is not required.

## **ABB Ability™ Energy Manager – Energy Simulator Add-on** Step 2 - Consumptions

| ABB                    | Smart Grid                    | Simulator                     |                    |               |               |                                 |           | Go to portfolio 🛛 🏳                     |
|------------------------|-------------------------------|-------------------------------|--------------------|---------------|---------------|---------------------------------|-----------|-----------------------------------------|
|                        | Scenario                      | Consumptions                  | Generation         | BESS          | Emob          | Summary                         |           | +<br>New simulation                     |
| +                      | ABB SA                        | CE BUILDING                   | Co                 | nsumptions ca | lculation     |                                 |           |                                         |
|                        | Yearly sp                     | ific production<br>ih/kwp)    |                    | Add New       | escription    | Aggregated load<br>Offices      |           |                                         |
| 200                    | Hydro                         | 3000                          | C                  | Consumptio    | ons configura | Compressors & Pump<br>Machinery |           |                                         |
|                        | Wind                          | 784                           |                    | Name          |               | Enter consumpt                  | ion name  | Refrigerators<br>Ventilation<br>Heating |
|                        |                               |                               |                    | Load type     |               |                                 |           | Lights                                  |
| Leaflet   Powered by E | sri   DigitalGlobe, GeoEye, I | -cubed, USDA, USGS, AEX; Getn | happing, Aerogrid, | Description   |               | Add description                 |           | Predefined                              |
| Previous               |                               |                               | 1                  | Max power     |               | Enter max powe                  | r         | Predefined     Customized load profi    |
|                        |                               |                               |                    | Load curve    |               | Predefined -                    |           | Load from csv                           |
|                        |                               |                               |                    |               | DEFAULT       | O kW 0 1024                     | kW<br>h24 |                                         |

Click on the "add new" button, assign a name to the load and select from various load types.

Please note that you need to specify at least one load to move further. Should you prefer a more streamlined approach, you can add an aggregated load.

Specify the maximum power and choose the load curve that suits your needs.

The simulator offers a default curve for convenience, or you can choose from one of the predefined load curves for greater customization.

### Customized Load Profile & Load from CSV

| Load curve           |   |       |   | Customized load profile |  |    |   |  |  |
|----------------------|---|-------|---|-------------------------|--|----|---|--|--|
| 00:00                | ~ | 01:00 | ~ | Enter power             |  | kW | Ť |  |  |
| • Add load time-slot |   |       |   |                         |  |    |   |  |  |

Allocate power and time slots according to your specific needs. It allows you to define and add multiple time slots.

| Load curve                 | Load from csv           | Load from csv |                          |  |  |  |  |  |
|----------------------------|-------------------------|---------------|--------------------------|--|--|--|--|--|
| Period Daily ~             | Separator               | ~             | Export template          |  |  |  |  |  |
| Choose File No file chosen |                         |               | Import file              |  |  |  |  |  |
| Hour (1-8): Power [kW]     | Hour (9-16): Power [kW] |               | Hour (17-24): Power [kW] |  |  |  |  |  |

With CSV template option, you have the flexibility to choose between a daily or yearly period, and your preferred separator.

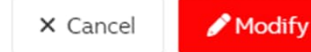

Step 3 - Generation Configuration: Add New & Existing

#### × Add New RE Plant Name Test Technology Photovoltaic Photovoltaic Add description Description Photovoltaic Hydro Latitude Wind Position on the map Longitude 28 Select Point On Map Nominal Power kWp Available surface m² System Cost 910 EUR/kW Installation Year 2023 首

The renewable energy generation section presented with two options: brand new or existing generation .

By selecting "Add New,", give your generation configuration a name, and position on the map.

Next, choose the technology that best suits your needs from the options of photovoltaic (PV), hydro, or wind.

Add the nominal power of your generation plant. Even if you're unsure about the exact capacity to install, the system will guide you based on rooftop surface area or other relevant factors.

You can input the system cost in terms of euros per kW.

Please note that this step is not mandatory. If you skip it, the simulation can also advise the presence of a solar source but without a starting point.

Step 4 - Battery Energy Storage System configuration: Add New & Existing

### Add New BESS

| +                                                                                  | Name                | Enter storage name                           |                |
|------------------------------------------------------------------------------------|---------------------|----------------------------------------------|----------------|
|                                                                                    | Nominal Capacity    |                                              | kWh            |
|                                                                                    | System Cost         | 273                                          | EUR/kWh        |
|                                                                                    | Position on the map | Latitude<br>Longitude<br>Select Point On Map |                |
| Leaflet   Powered by Esri   DigitalGlobe, GeoEye, 1-cubed, USDA, USGS, AEX, Getmap |                     |                                              | × Cancel + Add |

Whether you have an existing system or are planning a new one, insert the nominal capacity, system cost, and the position of your system on the map.

×

However, if the battery storage is not suitable for the project or it is possible to choose not to include battery storage information.

The system will acknowledge the preference and design the project accordingly.

Please note that this step is not mandatory. If you skip it, the simulation can also advise the presence of BESS but without a starting point..

### **ABB Ability™ Energy Manager – Energy Simulator Add-on** Step 5 - Electric Vehicles configuration

| Image: Section of the map   Image: Section of the map   Image: Sect                                                                                                    | ×           |
|----------------------------------------------------------------------------------------------------|-------------|
| Proversed by Exrit DipitalEjobe, GeoExe, L-subed, USDA, USDA, SAEX, Getmapping, Aeronal     A. Proversed by Exrit DipitalEjobe, GeoExe, L-subed, USDA, USDA, SAEX, Getmapping, Aeronal     A. Proversed by Exrit DipitalEjobe, GeoExe, L-subed, USDA, USDA, SAEX, Getmapping, Aeronal     A. Proversed by Exrit DipitalEjobe, GeoExe, L-subed, USDA, USDA, SAEX, Getmapping, Aeronal                                                                                                    |             |
| AL Powered by Estil Digital Globe, GeoEve, Leubed, USDA, USGS, AEX, Getmapping, Aerogrid, un                                                                                                    | Dn Map      |
| A. L. Powered by Estil Digital Globe, GeoEve, Leubed, USDA, USGS, AEX, Getmapping, Aerogrid, under the context of the context of t | rking space |
| et   Powered by Esri   DigitalSiphe, GeoEve, I-cubed, USDA, USSS, AEX, Getmapping, Aerogrid,       Personalized Settings                                                                                                    | m²          |
| A Lipowered by Esri I DigitalGlobe, GeoEve, I-cubed, USDA, USGS, AEX, Getmapping, Aerogrid,       Charging Points count       22                                                                                                    |             |
| L Powerd by Esri   DigitalGlobe, GeoEve, I-cubed, USDA, USGS, AEX, Getmapping, Aerogrid,                                                                                                    |             |
| t   Powered by Esri   DigitalGlobe, GeoEve, i-cubed, USDA, USGS, AEX, Getmapping, Aerogrid,                                                                                                    | kW          |
| System Cost 2000                                                                                                    | USD/CP      |
| EVs count                                                                                                    |             |

Please not that, this step is not mandatory.

To begin, give it a name, and specify the position on the map.

In addition, you need to specify either the surface area or number of parking spaces available.

Click on the "Personalized Setting" button to choose charging points count, and EVs count. You can modify the power estimation, and system cost as per your specific requirements.

Please note that this step is not mandatory. If you skip it, the simulation can also advise the presence of EV chargers but without a starting point.

### **ABB Ability™ Energy Manager – Energy Simulator Add-on** Step 6 - Simulation Summary

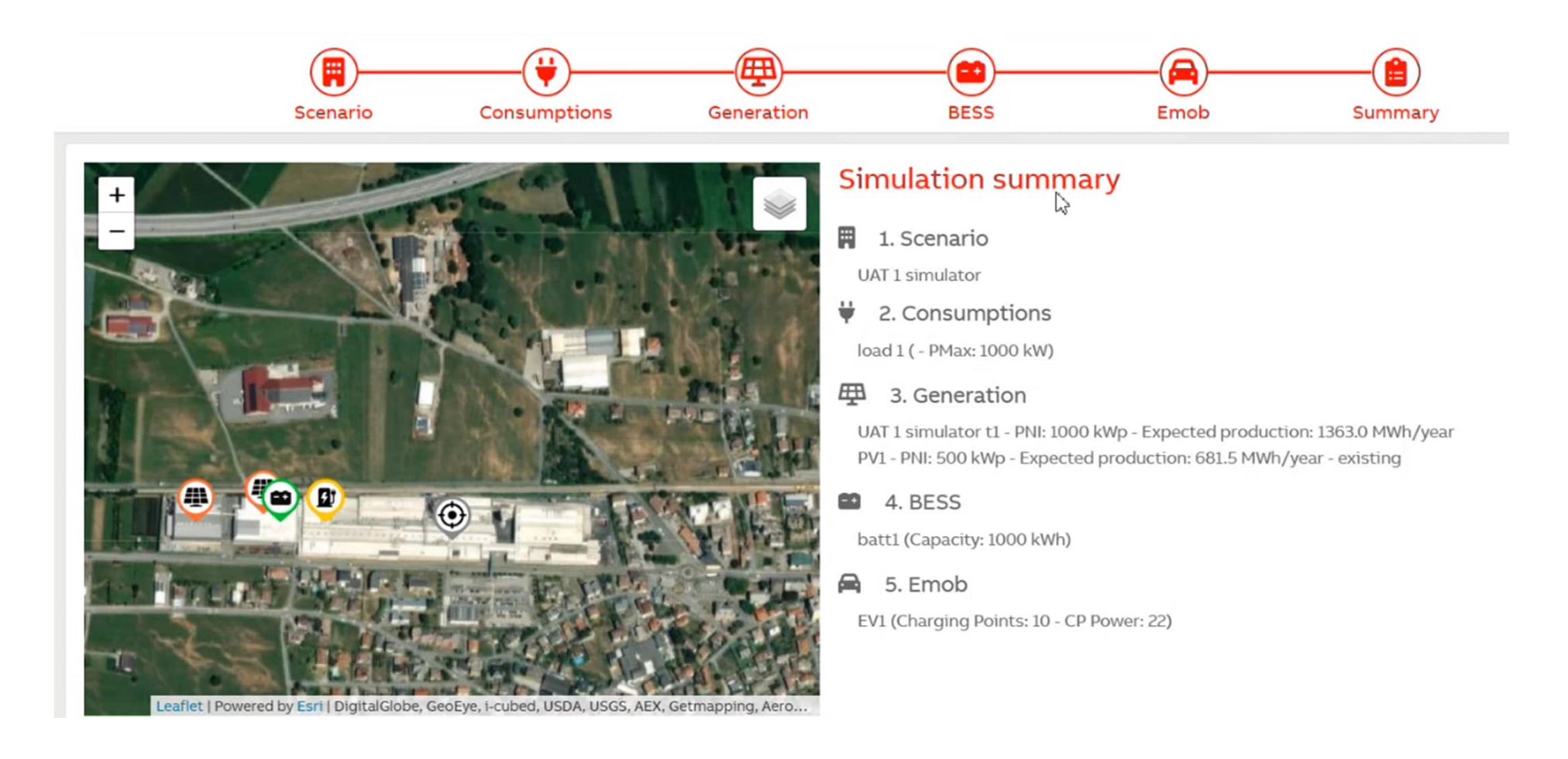

Now, you can see a summary of all the information provided to the simulator, encompassing energy generation sources, battery storage, and electric vehicle infrastructure.

## **ABB Ability™ Energy Manager – Energy Simulator Add-on** Start Simulation

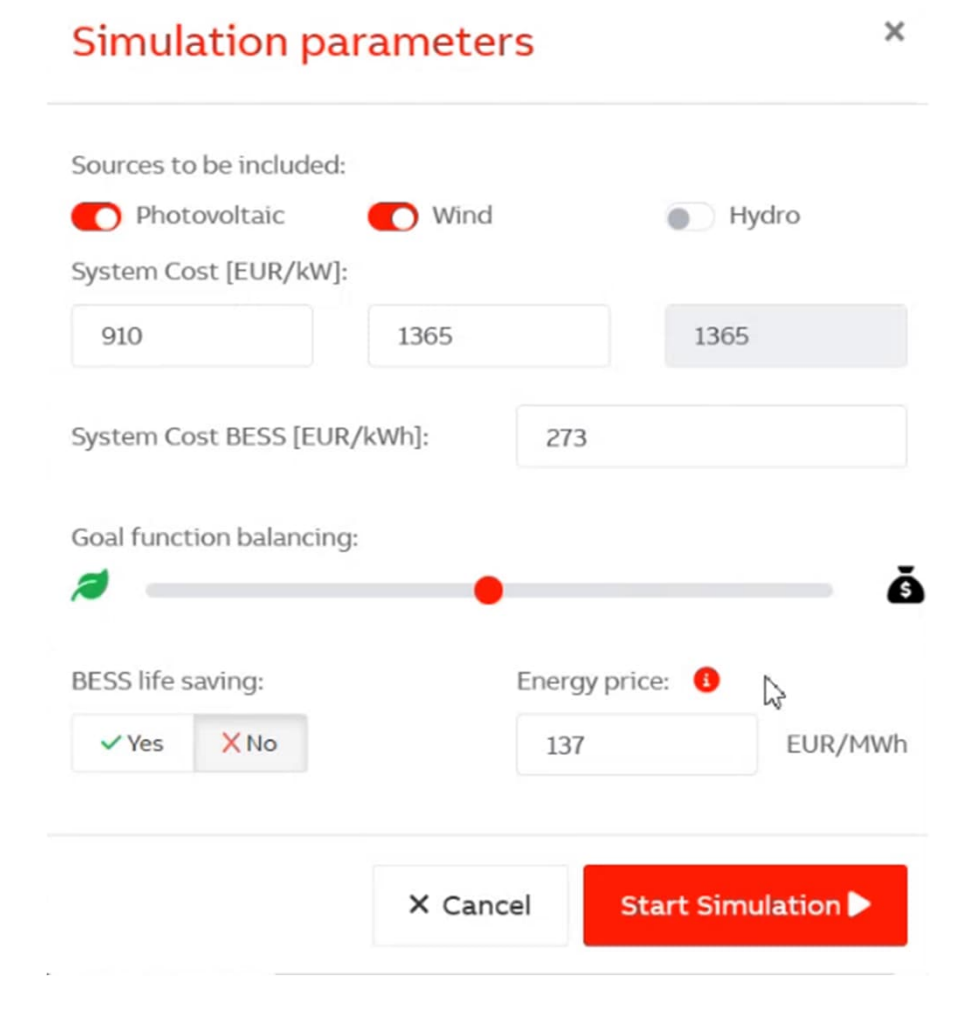

For the simulation scope, you have the flexibility to include or exclude specific energy sources by selecting or deselecting them.

Each option comes with its associated system cost, providing you with a clear understanding of the financial implications of your choices. The costs are prefilled based on database, but they can be edited.

The goal balancing capability considers both sustainability and costeffectiveness, allowing you to modify it according to your specific needs and objectives. You can move the balance button all the way to the left or right, privileging sustainability or return of investment.

Additionally, when it comes to battery energy storage systems (BESS), we offer you the option to choose whether the system prioritizes life-saving measures.

To further refine your simulation, you can change the relevant energy cost data that is initially pre-filled according to the geographical location.

Once you have provided this information, you can initiate the simulation by clicking on "Start Simulation." It may take a few seconds to create a comprehensive final report .

### **ABB Ability™ Energy Manager – Energy Simulator Add-on** Simulation Result

| Simula     | ation R     | esult               |                                                                                                    |      |                                      |          |               | 🛓 Downloa           | ad Pdf 🛛 🔒 Save Simulat                                  | ion + | New Simulation                       |
|------------|-------------|---------------------|----------------------------------------------------------------------------------------------------|------|--------------------------------------|----------|---------------|---------------------|----------------------------------------------------------|-------|--------------------------------------|
| User Confi | iguration   | Performance         |                                                                                                    |      |                                      | Best C   | onfiguration  | Performance         |                                                          |       |                                      |
| PV Size    | 1500.00 kW  | ROI                 | فققق                                                                                                    | 80 % | [7 years and<br>12 months]           | PV Size  | 2500.00 kW    | ROI                 | فققق                                                     | 75 %  | [9 years and<br>9 months]            |
| Wind Size  | 0.00 kW     | Self consumption    | $\mathbf{\dot{\mathbf{v}}} \mathbf{\ddot{\mathbf{v}}} \mathbf{\ddot{\mathbf{v}}} \mathbf{\dot{\mathbf{v}}}$ | 48 % | [398t/year<br>CO <sub>2</sub> saved] | Wind Siz | e 0.00 kW     | Self consumption    | $\mathbf{v} \mathbf{v} \mathbf{v} \mathbf{v} \mathbf{v}$ | 63 %Ì | [704t/year<br>CO <sub>2</sub> saved] |
| Hydro Size | 0.00 kW     | Battery life saving | NOT ENABLED                                                                                                 |      |                                      | Hydro Si | ze 0.00 kW    | Battery life saving | NOT ENABLED                                              |       |                                      |
| BESS Size  | 1000.00 kWh | Final score         | ****                                                                                                    | 64 % |                                      | BESS Siz | e 2000.00 kWh | Final score         | ****                                                     | 69 %  |                                      |

On the left-hand side of the screen, you will find your configuration, showcasing all the information you have provided throughout the simulation setup process. This includes crucial metrics such as return on investment (ROI) and self-consumption based on the defined load. Additionally, you will find the final score, which provides an overall assessment of your energy system design. On the right-hand side, you will discover the achievable optimum system, dynamically adjusting based on the initial values and your chosen goal setting.

### **ABB Ability™ Energy Manager – Energy Simulator Add-on** Report: Result

Result

| Config             | PV Power<br>[kW] | WD Power<br>[kW] | HY Power<br>[kW] | BESS<br>Capacity<br>[kWh] | Load max<br>[kW] | Yearly Cons.<br>[kWh/y] | Yearly RE<br>Prod<br>[kWh/y] | Total<br>investment<br>[kEUR] | RE Used /<br>RE Prod.<br>Ratio<br>[%] | Self<br>consumptio<br>n rate [%] | CO <sub>2</sub> saved<br>[t]* | Continuity<br>saving<br>[EUR] | ROI                      |
|--------------------|------------------|------------------|------------------|---------------------------|------------------|-------------------------|------------------------------|-------------------------------|---------------------------------------|----------------------------------|-------------------------------|-------------------------------|--------------------------|
| Existing<br>config | 500              | 0                | 0                | 0                         | 1100             | 3,512,910               | 731,760                      | 692,000                       | 94 %                                  | 20 %                             | 67                            | 0                             | 7 years and<br>4 months  |
| User config        | 1500             | 0                | 0                | 1000                      | 1100             | 3,512,910               | 2,195,280                    | 1,875,000                     | 76 %                                  | 48 %                             | 398                           | 5415                          | 7 years and<br>12 months |
| Best config        | 2500             | 0                | 0                | 2000                      | 1100             | 3,512,910               | 3,658,800                    | 3,058,000                     | 60 %                                  | 63 %                             | 704                           | 6926                          | 9 years and<br>9 months  |
| Load +20%          | 3250             | 0                | 0                | 2800                      | 1320             | 4,210,550               | 4,756,440                    | 3,958,900                     | 59 %                                  | 67 %                             | 941                           | 6926                          | 10 years and<br>1 month  |
| Load +40%          | 4112             | 0                | 0                | 3919                      | 1540             | 4,908,180               | 6,018,720                    | 5,049,528                     | 57 %                                  | 71 %                             | 1,239                         | 6926                          | 10 years and<br>5 months |

\* CO2 saved with respect to no RE and no BESS scenario

Energy price: 137 EUR/MWh

🛓 Download CSV

The result table presenting all the information related to the power, consumption, production, and investment as well as selfconsumption rate in percentage. This valuable information sheds light on how efficiently your energy system is utilizing its generated energy, ultimately determining its sustainability and cost-effectiveness.

### **ABB Ability™ Energy Manager – Energy Simulator Add-on** Report: Time Trends Chart

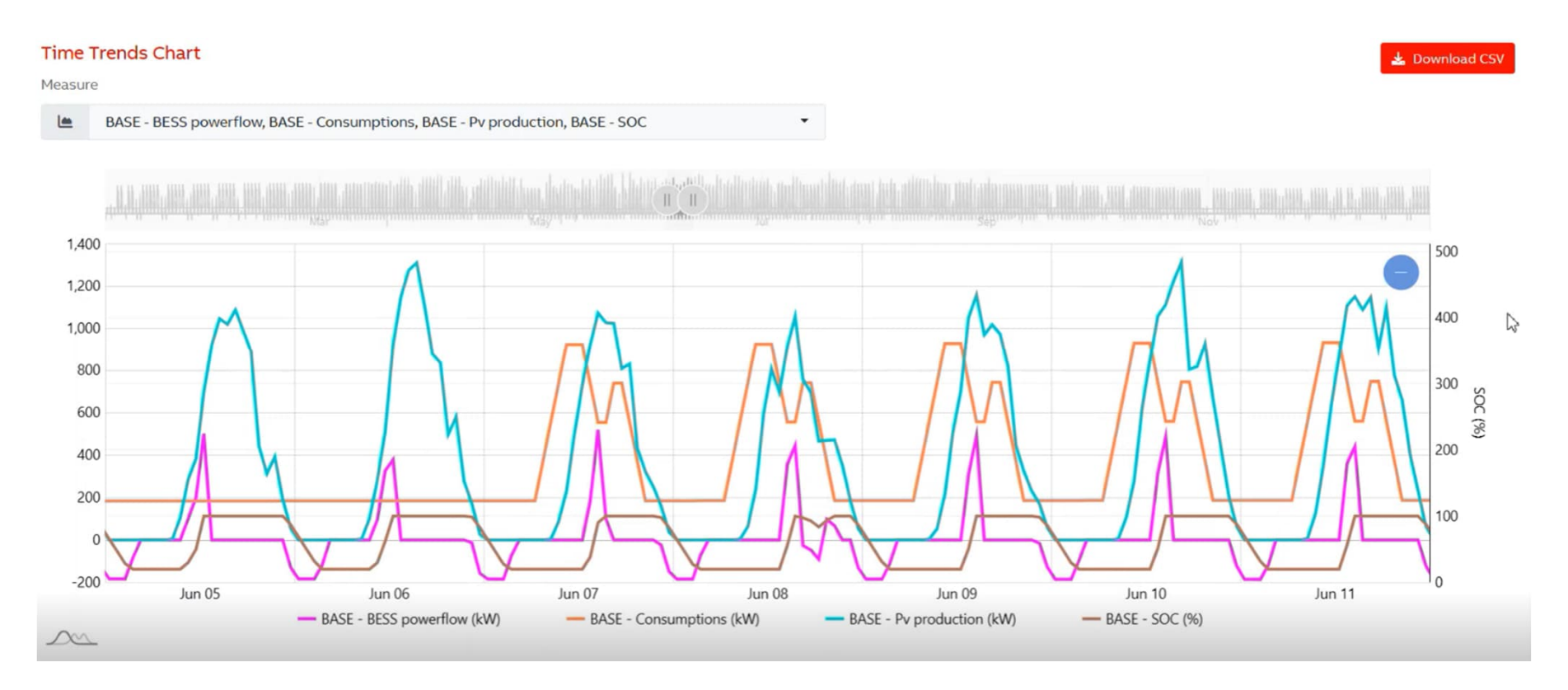

This chart provides you with a range of options to analyze seasonal changes. You can select the desired time range and toggle between different assets such as load, photovoltaics (PV), and BESS. This allows you to visualize various parameters over time.

In addition, you can download the data as a CSV file, allowing you to further analyze and manipulate the information as needed for your specific requirements.

## **ABB Ability™ Energy Manager – Energy Simulator Add-on** Report: Box Plot Charge

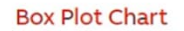

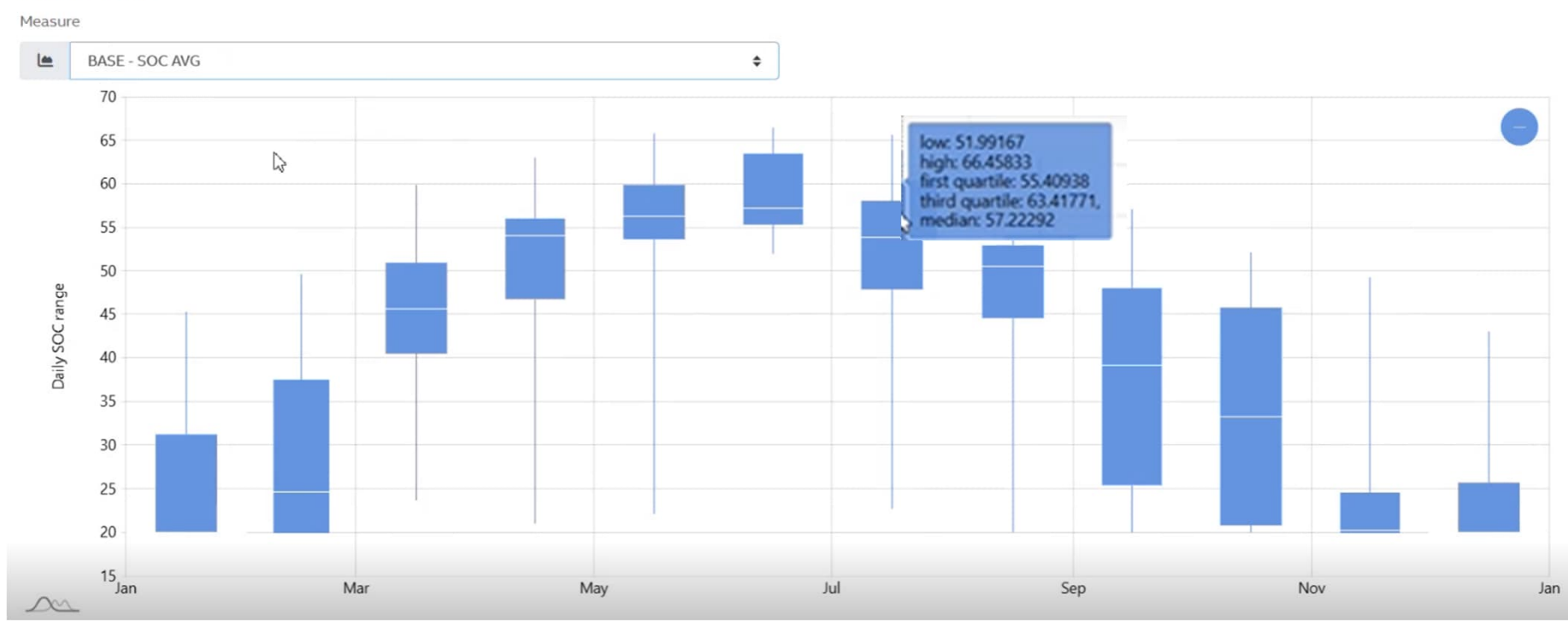

Box plot charge represents the daily production range and months of the year, demonstrating the seasonality of energy consumption.

This visual representation highlights key energy consumption patterns throughout the year, expressed as a percentage of median, average, etc.

By observing trends, you gain insights into the optimal utilization of your energy system throughout the changing seasons.

You can save the simulation with a unique name with a specific logo for later reference or download the report in PDF. All the team members invited to the site can see the saved simulation in "portfolio", re-run the simulation or download a report. By clicking on "go to portfolio", it is possible to see all the personal and shared simulations.

| ABB                | Smart Grid Simulator                  | Go to portfolio    |                                        |                           |  |  |  |
|--------------------|---------------------------------------|--------------------|----------------------------------------|---------------------------|--|--|--|
| Simulation R       | esult                                 |                    | Le Download Pdf<br>■ Save Simulation + | New Simulation            |  |  |  |
| User Configuration | Performance                           | Best Configuration | Performance                            |                           |  |  |  |
| PV Size 1500.00 kW | ROI SSSS 80 % [7 years and 12 months] | PV Size 2500.00 kW | ROI 5555 75 %                          | [9 years and<br>9 months] |  |  |  |

| Personal SI     | hared |                  |                                 |                  |                        |           |             |   |                |   |
|-----------------|-------|------------------|---------------------------------|------------------|------------------------|-----------|-------------|---|----------------|---|
| Name            |       | Date             | Goal function                   | RE Power<br>[kW] | BESS Capacity<br>[kWh] | CP Number | Final score |   |                |   |
| UAT 3 Simulator |       | 26/06/2023 22:20 | ROI 80%<br>Self consumption 20% | 66.00 🚯          | 45.00                  | 225       | 18%         | * | L <sup>i</sup> | Î |

# ABB Ability™ Energy Manager Energy Simulator Add-On Configuration & Shopping list

## **ABB Ability™ Energy Manager - Energy Simulator Add-on** Shopping List

You have several options to purchase on ABB Ability Marketplace™

- Subscription
- Voucher
- <u>Multisite</u>

### Or offline with following ordering codes. Please contact your ABB referent person.

- Energy Simulator add-on single site 1SDA116084R1
- Energy Simulator add-on multisite site 1SDA116083R1
- Complete Matching Multisite 3YR voucher 1SDA116082R1
- Complete Matching 3YR voucher 1SDA116080R1

Edition products supporting this add-on for single site : complete matching ,watching, checking, performing, scanning , building Edition products supporting this add-on for multiple sites :complete matching ,watching, checking, building Edition and add-on as a bundle : complete matching with energy simulator

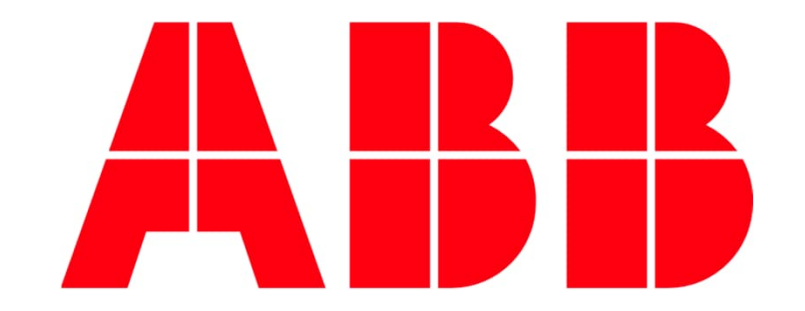